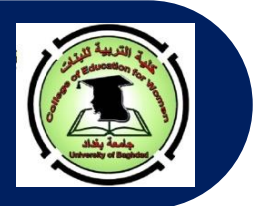

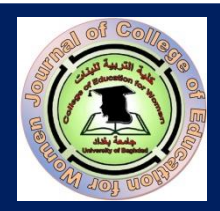

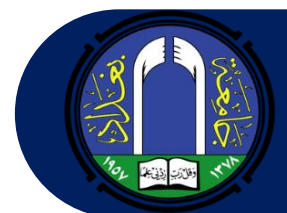

P-ISSN: 1680-8738; E-ISSN: 2663-547X

Journal of College of Education for Women-University of Baghdad

# مجلة كثية التريية تثبتات جمعة بغاد

# AUTHOR GUIDELINES ارشادات للباحث

عند إرسال طلب نشر البحث، يشترط توافر النقاط الآتية:

- أن يتسم البحث بالأصالة، والقيمة العلمية والمعرفية الكبيرة، وسلامة اللغة، ودقة التوثيق.
- •أن لا تزيد نسبة الاستلال عن (١٥%) للبحث بأكمله، و 5% لأي مصدر من مصادر البحث.
- على الباحث أن يشير أو يقتبس من بحوث المجلة التي لها علاقة ببحثه هذا، فضلا عن اقتباسه من مجلات مؤشرة في سكوبس وكلاريفيت اذا امكن.
  - يتم إرسال البحث عن طريق موقع المجلة حصرا او عن طريق البريد الإلكتروني للمجلة.
- عند إرسال البحث عن طريق البريد الالكتروني، يجب كتابة (تخصص البحث بين قوسين) متبوعة بنقطتين ثم يذكر عبارة طلب نشر بحث في مستطيل العنوان وعلى النحو الآتي :

(علوم قران): طلب نشر بحث.

- يرجى الاطلاع على قائمة الأغلاط اللغوية التي تخص كتابة الأبحاث باللغة العربية قبل إرسال البحث.
- بعد إرسال البحث، يقوم المحرر بالتأكد من أن جميع شروط المجلة متحققة، ومن ثم يقوم بأرسال بريد الكتروني إلى الباحث يطلب منه إرسال ورقة التعهد وتأييد باعتمادية الترجمة. في حال عدم استكمال شروط المجلة، يقوم المحرر بإرسال بريد الكتروني إلى الباحث لإعلامه بعدم استكمال شروط المجلة. أي أنه لا يتم تحويل البحث إلى الاستلال ما لم يستوف البحث شروط النشر كافة.
- يبلغ الباحث بقرار صلاحية النشر من عدمه في مدة تتراوح ما بين الم <u>شهرين الى ثلاث اشهر كحد اقصى</u> من تاريخ وصوله الى هيأة التحرير.
- يلتزم الباحث بإجراء تعديلات المحكمين على بحثه على وفق التقارير والتصويبات المرسلة إليه. وهنا يجب التنويه إلى أن ملاحظات المقومين جميعها تجرى على نسخة واحدة فقط على أن تكون تصويبات وتعديلات كل مقوم بلون ليتسنى لنا إعادتها إلى الخبراء للتأكد من إجرائها وصحتها.
- •ترسل النسخة المعدلة من البحث بعد (١٠-١٥) يوما من تاريخ إرسالها للباحث. (أي عند استلام الباحث تعديلات المقومين، يمنح الباحث مدة تتراوح ما بين (١٠-١٥) يوما لإجراء التعديلات وبعد الانتهاء يرسل لنا النسخة المعدلة، على أن تكون تعديلات كل مقوم بلون).
  - لا يعتمد النشر على تاريخ الحصول على ورقة القبول بل على نوعية البحوث وتنوعها وشموليتها للتخصصات كافة في كل عدد.
- يتوجب من الباحث الحاصل على قبول نشر ولم ينشر بحثه لحد الان لسبب او لآخر ان يتحقق من استيفاء شروط النشر في المجلة. كافة وان يواكب التغييرات الحاصلة في سياسية المجلة.
- في حال ان خاطب المحرر الباحث الذي لديه قبول نشر سابق ولم ينشر بحثه ولم نحصل على استجابة من الباحث او ان الباحث قد تلكأ بالإجابة ومر على تاريخ مخاطبته شهر يعتبر قبوله ملغى وعليه اعادة تقديم البحث من جديد.
- على الباحث ان يكون متعاونا مع هيأة التحرير حتى بعد حصوله على النشر ولحد آخر مرحلة من مراحل نشر البحث، خلافه سيتم تأجيل النشر الى اشعار اخر واجراء مايلزم.
  - •تعبر الأبحاث المنشورة في المجلة عن آراء أصحابها لا عن رأي المجلة.
  - لا تلتزم المجلة بنشر البحوث التي تخل بأي شرط من شروط النشر في المجلة.
- اتباع نظام <u>APA Style 7<sup>th</sup> Edition</u> الطبعة السابعة في متن البحث وفي كتابة المصادر والمراجع في نهاية البحث. وتجنب استعمال نظام الهوامش والملاحظات Notes قدر الامكان.
  - يجب أن لا تقل عدد صفحات البحث عن ١٠ صفحات، غير شاملة للمصادر وبعدد كلمات لا يتجاوز الـ (9500) كلمة.
    - في حال وجود صور أو أشكال، يجب أن تكون بصيغة الـ .jpg أو .png وبدرجة نقاوة لا تقل عن (150).
      - عند اقتباس آيات من الذكر الحكيم، يرجى استخدام الرسم العثماني.

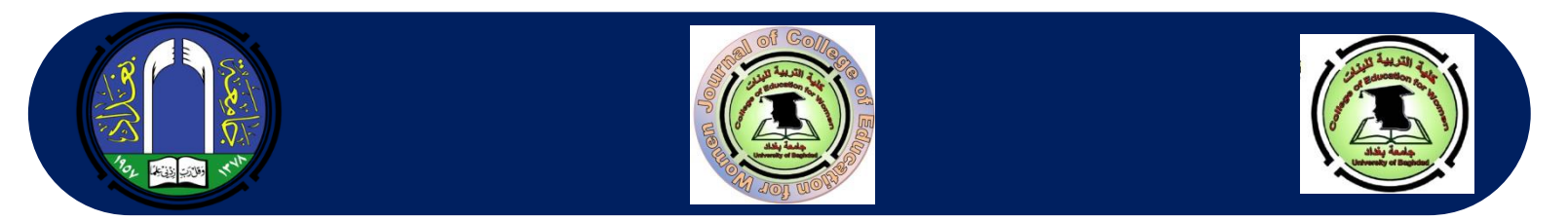

- يزود الباحث بنسخة ورقية عن المجلد ونسخة عن المستل الذي يحتوي على بحثه حال جهوزيته. كما ويبلغ الباحث بنشر بحثه عبر البريد الالكتروني.
  - •قرار هيأة التحرير بالقبول او الرفض قرار نهائي مع الاحتفاظ بحقها بعدم الافصاح عن الاسباب.
- يرجى الأطلاع على سياسة المجلة (Journal Policy)، وارشادات الباحث (Author Guidelines) و ارشادات لتوثيق البحث (Manuscript Documentation Guidelines) قبل ارسال نسخة البحث المراد نشره.
  - حجم الخط المستخدم:
- يكون حجم الخط المستخدم في كتابة متن البحث (12pt)، أما حجم الخط للعناوين الرئيسية فهو (14pt)، أما العناوين الفرعية فيكون حجمها (12pt) مائل، وفي حال وجود تفرع اخر، يكون حجم الخط للعناوين هو (12pt) غير مائل. ويكون التحكم بحجم الخط من خلال شريط المهام.

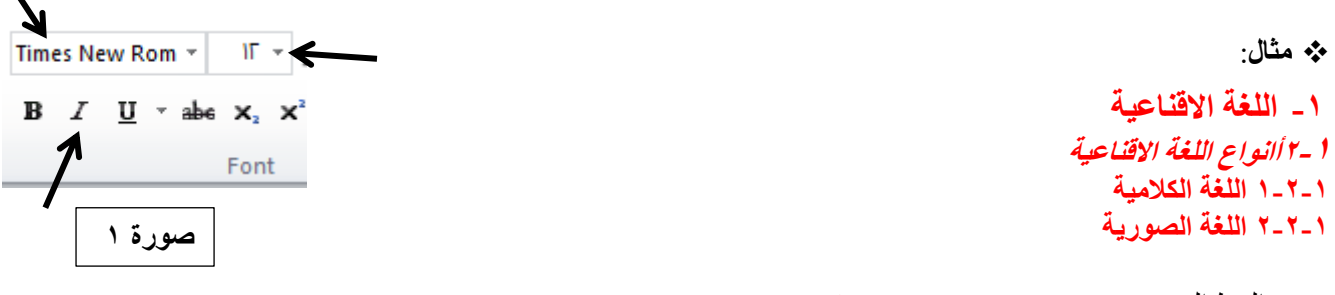

- •نوع الخط المستخدم هو Times New Roman
- المسافة بين الأسطر 1سم ويتم التحكم بالمسافة كما موضح بالصور رقم (٢ و ٣)، وعلى النحو الآتي:
   يتم الضغط على السهم الظاهر في الزاوية السفلى اليمنى في
   صورة رقم (٢) لتظهر لنا واجهة جديدة كما موضح في صورة
   رقم (٣).

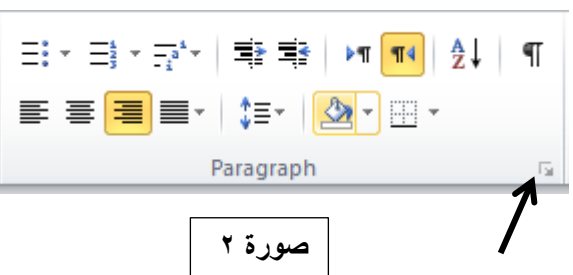

يرجى الانتباه أن تكون المسافة القبلية والبعدية صفر. والمسافة بين الأسطر (Line Spacing) تكون مفردة Single كما هو مؤشر عليه بالأسهم. ثم الضغط على ok.

|                                                                                       | Parag                                                                                                    | raph                                                                                                    | ?                                        | ×    |
|---------------------------------------------------------------------------------------|----------------------------------------------------------------------------------------------------|----------------------------------------------------------------------------------------------------|------------------------------------------|------|
| Indents and Spa                                                                       | acing Line and Page                                                                                                    | Breaks                                                                                                    |                                          |      |
| General                                                                               |                                                                                                    |                                                                                                    |                                          |      |
| Alignment:                                                                            | Right 🗸                                                                                                    |                                                                                                    |                                          |      |
| Outline level:                                                                        | Body Text 🖌                                                                                                    |                                                                                                    |                                          |      |
| Direction:<br>Indentation                                                             | Right-to-left                                                                                                    | ○ Left-to-right                                                                                                    |                                          |      |
| Before text:                                                                          | 0 cm 🖨                                                                                                    | Special:                                                                                                    | By:                                      |      |
| After text:                                                                           | -1.25 cn ≑                                                                                                    | (none) 🗸                                                                                                    |                                          | \$   |
| Mirror inde                                                                           | ents                                                                                                    |                                                                                                    |                                          |      |
| Before:<br>A <u>f</u> ter:                                                            | 0 pt 🔄<br>0 pt 🔄<br>spa <u>c</u> e betware parage                                                                                                    | Line spacing:<br>Single                                                                                                    | At:                                      | ÷    |
| Preview                                                                               | paph Provious Paragraph Provious Par                                                                                                    | agaph Provious Paragraph Provious                                                                                                    |                                          |      |
| Pangraph Prop<br>Providus Pang<br>Sample Text San<br>Sample Text San<br>Pollowing Pan | ious Pangnoh Provious Pangnoh P<br>noch<br>nple Tod Sample Tod Sample Tod Sam<br>nple Tod Sample Tod Sample Tod Sam<br>Sample Tod Sam<br>sgraph Pollowing Pangnoh Pollowing | evieus Pengnoh Provious Pengnoh<br>npic Toxi Sampic Toxi Sampic Toxi Sam<br>npic Toxi Sampic Toxi Sampic Toxi Sam<br>npic Toxi Sampic Toxi Sampic Toxi Sam<br>g Pengnoh Poliowing Pengnoh Polio | ple Text<br>ple Text<br>ple Text<br>wing |      |
| <u>T</u> abs                                                                          | Set As <u>D</u> efault                                                                                                    | ок                                                                                                    | Ca                                       | ncel |
|                                                                                       |                                                                                                    |                                                                                                    |                                          |      |
|                                                                                       |                                                                                                    | `                                                                                                    | •                                        |      |

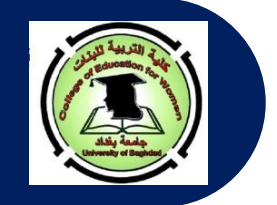

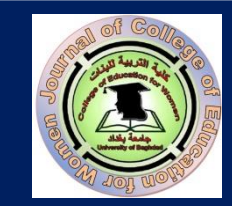

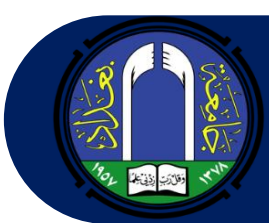

- عنوان البحث يكتب في الوسط بحجم خط (14 pt) لأنه عنوان رئيسي. وفي حال كون العنوان باللغة الإنجليزية فتتم كتابة الحرف الأول من كل كلمة رئيسية (Upper Case) بالحرف الكبير (Upper Case) وباقي أحرف الكلمات تكون صغيرة الحجم (Lower Case). يرجى تجنب استعمال Word Art في كتابة العناوين الرئيسة والفرعية.
- بعد العنوان يكتب اسم الباحث بحجم خط (12pt) باللون الأزرق الغامق (bold) وفي الوسط Centralized، وتحت الاسم يكتب اسم القسم، الكلية والجامعة بلون أسود غير غامق (NOT BOLD). وتحت اسم أسفل الجامعة يكتب العنوان البريدي باللون الأزرق الغامق (bold). يرجى تجنب كتابة اللقب العلمي. تكون هذه المعلومات مثبتة باللغة العربية تحت العنوان باللغة العربية، كما تعاد المعلومات نفسها باللغة الإنجليزية وبالتحديد تحت العنوان.

الله مثال:

رنا حميد البحراني قسم اللغة الإنجليزية/ كلية التربية للبنات/ جامعة بغداد jcoeduw@coeduw.uobaghdad.edu.iq

في حال وجود باحثين في نفس الكلية ونفس القسم، فلا حاجة لإعادة كتابة اسم القسم والكلية والجامعة مرتين، بل تكون الكتابة على النحو الآتي:

> رنا حميد البحرائي<sup>(</sup> و نرمين محمود محمد<sup>۲</sup> قسم اللغة الانكليزية/ كلية التربية للبنات/ جامعة بغداد<sup>۲٬۱</sup> rana@coeduw.uobaghdad.edu.iq<sup>1</sup> narmeen@coeduw.uobaghdad.edu.iq<sup>2</sup>

Rana H. Al-Bahrani<sup>1</sup> and Narmeen M. Maohmmad<sup>2</sup> Department of English/ College of Education/University of Baghdad rana@coeduw.uobaghdad.edu.iq<sup>1</sup> narmeen@coeduw.uobaghdad.edu.iq<sup>2</sup>

في حال وجود باحثين من كليتين مختلفتين، تكون الكتابة على النحو الآتي:

رنا حميد البحراني في شفاء محمود عبد الله قسم اللغة الانكليزية / كلية التربية للبنات/ جامعة بغداد قسم اللغة الانكليزية، كلية الأداب/ جامعة المدينة الاسلامية

rana@coeduw.uobaghdad.edu.iq<sup>1</sup> shifa@mediu.edu.my<sup>2</sup>

Rana H. Al-Bahrani<sup>1</sup> and Shifa Mohammad Abdullah<sup>2</sup> Department of English, College of Education/University of Baghdad<sup>1</sup> Department of English, College of Arts/Al-Madinah Islamic University<sup>2</sup> rana@coeduw.uobaghdad.edu.iq<sup>1</sup> shifa@mediu.edu.my<sup>2</sup>

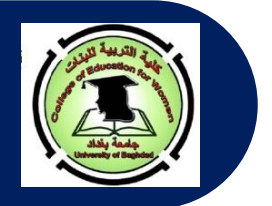

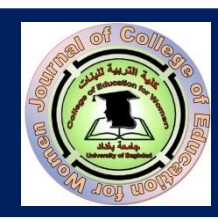

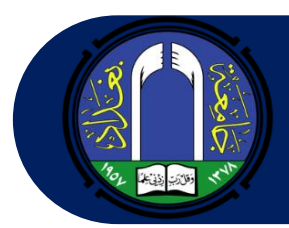

في حال وجود ثلاثة باحثين من كليتين مختلفتين، تكون الكتابة على النحو الآتي:

رنا حميد البحراني'، نرمين محمود محمد'، و شفاء محمود عبد الله' قسم اللغة الانكليزية/ كلية التربية للبنات/ جامعة بغداد'<sup>،'</sup> قسم اللغة الانكليزية، كلية الأداب/ جامعة المدينة الاسلامية' rana@coeduw.uobaghdad.edu.iq<sup>1</sup> narmeen@coeduw.uobaghdad.edu.iq<sup>2</sup> shifa@mediu.edu.my<sup>3</sup>

## Rana H. Al-Bahrani<sup>1</sup>, Narmeen M. Maohmmad<sup>2</sup>, and Shifa Mohammad Abdullah<sup>3</sup>

Department of English ,College of Education/University of Baghdad<sup>1,2</sup> Department of English, College of Arts/Al-Madinah Islamic University<sup>3</sup> rana@coeduw.uobaghdad.edu.iq<sup>1</sup> narmeen@coeduw.uobaghdad.edu.iq<sup>2</sup> shifa@mediu.edu.my<sup>3</sup>

#### • المستخلص ( Abstract)

- حكامة المستخلص (باللغة العربية) توضع في الجهة اليمنى وليس في الوسط وتكون بلون غامق. وكذلك الحال بالنسبة لكلمة الـ Abstract (باللغة الإنجليزية) إذ تكتب من الجهة اليسرى وليست في الوسط ويكون لونها غامقا أيضا (bold). يرفق الباحث مستخلصين للبحث باللغتين العربية والإنجليزية.
  - یجب أن لا يقل عدد كلمات المستخلص عن (۲۰۰ ولا تزيد عن ۲۰۰ كلمة).
- يجب أن يكتب على شكل قالب واحد (أي فقرة واحدة، أو مقطع واحد، أو شرح) يحتوي على مجموعة جمل منفصلة عن بعضها بالفاصلة. ولا يجوز احتواء المستخلص على نقاط و ترقيمات، أو على فقرات متعددة.
- ◄ يذكر في المستخلص المعلومات الآتية: (طبيعة البحث (هل هي كمية أم وصفية)، مقدمة بسيطة عن البحث (يكتب ما لا يزيد عن ٢-٢ أسطر)، هدف أو أهداف البحث، النظرية أو المفهوم المستخدم بالتحليل، أهم النتائج (يتم ذكر نتيجتين رئيستين)، وأهم الاستنتاجات (يجب ذكر استنتاجين للهدف الواحد أو استنتاجين لكل هدف).
- يجب ترجمة المستخلص والمصادر باللغة الإنجليزية من جهة معتمدة وإرسال ورقة تأييد مختومة من الجهة التي قامت بالترجمة.

#### • الكلمات المفتاحية (Keywords)

- تذكر عبارة **الكلُمات المفتاحية من الجهة اليمنى وتكون بلون اسود غامق متبوع بـ (:)، أما باللغة الإنجليزية فيجب كتابة** Keywords على شكل كلمة واحدة مائلة يكون الحرف الأول منها كبيرا. و تكتب الكلمات المفتاحية بمسافة سطر عن المستخلص.
- يجب أن لا تقل الكلمات المفتاحية عن ثلاث ولا تزيد عن خمس باللغة العربية والإنجليزية مرتبة أبجديا. ولا توضع نقطة نهاية الكلمات المفتاحية.

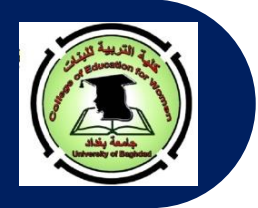

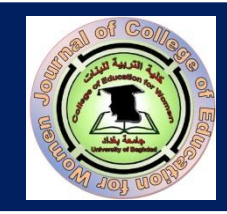

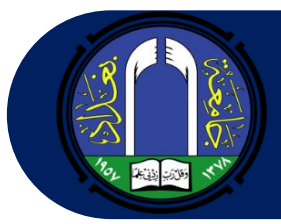

#### هيكلية البحث:

- يتألف البحث بصورة عامة من الفقرات الرئيسة الآتية : (المستخلص (Abstract)، الكلمات المفتاحية (Keywords)، المقدمة
   (Introduction)، الجانب النظري (Theoretical Background)، الجانب التطبيقي (Methodology)، تحليل البيانات
   (Introduction)، الجانب النظري (Introduction)، الجانب التطبيقي (Findings (Results) and Discussions)، والاستنتاجات (Conclusions)،
   المصادر (العربية) (References)، المصادر العربية المترجمة.
  - ح عند ذكر دراسات سابقة، تكون طريقة كتابة الدراسة على النحو الأتي:

<u>مثال:</u>

أجرت البحراني (٢٠٠٠) دراسة وصفية تناولت فيها علاقة الجانب المعرفي باللغة الاقناعية. حيث كان الهدف من الدراسة هو التقصي عن دور الوسائل الاقناعية في تحفيز الجانب الاقناعي. إذ استعملت الباحثة نظرية الـ Highlighting Domain الخاصة بالعالم Croft لعام (١٩٩٣). اثبت النتائج العملية أن...... وتوصلت الباحثة إلى ما يأتي .....

أي عند ذكر الدراسات السابقة يتم التركيز في كل دراسة على اسم الباحث الأخير، و سنة إجراء البحث، مع مقدمة بسيطة عن البحث، وهدفه، والنظرية التي استعملت بالتحليل، وأهم نتيجتين، وأهم استنتاجين. وفي نهاية جميع الدراسات المشار إليها، يقوم الباحث بالإشارة إلى الفجوة البحثية التي سيقوم بردمها عن طريق بحثة المرسل وبيان مدى اختلاف بحثه عن البحوث التي أجريت سابقا.

- ⇒ في فقرة الجانب العملي، يذكر الباحث النقاط الواجب اتباعها لغرض تحليل البيانات ( أي طريقة التحليل).
- ح. يجب التركيز على فقرتي النتائج والمناقشات والاستنتاجات عن طريق تسليط الضوء على الاستنتاجات الخاصة بكل هدف على حده، لإعطاء كل هدف حقه.
  - ترتب المصادر والمراجع العربية والمترجمة إلى الإنجليزية أبجديا ومن دون ترقيم أو تنقيط.
- إذا كان هناك صور أو أشكال في البحث فيتم ذكر رقم الشكل أعلى الشكل، أما عنوان الشكل فيذكر أسفله ويكتب بصورة مائلة على النحو الآتي:

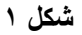

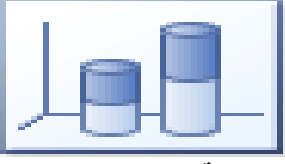

عدد الطلبة المشاركين بالامتحان

√ إذا كان هناك جداول يفضل أن تكون بالشكل البسيط وأن لا تحتوي على أعمدة واسطر إلا العناوين الرئيسية أو المهمة. يوضع رقم الجدول أعلى الجدول وتترك مسافة مضاعفة بين الرقم والعنوان الذي يكتب أسفل الرقم بصورة مائلة على أن يكون الحرف الأول من الكلمة الأولى – بالنسبة للأبحاث باللغة الإنجليزية حبيرا وباقي الأحرف لباقي الكلمات صغير Sentence Case الأول من الكلمة الأولى – بالنسبة للأبحاث باللغة الإنجليزية حبيرا وباقي الأحرف للحرف لباقي الكلمات صغير Form وأي ما المعمة منابقة على أن يكون الحرف الأول من الكلمة الأولى – بالنسبة للأبحاث باللغة الإنجليزية حبيرا وباقي الأحرف لباقي الكلمات صغير Form الأول من الكلمة تعود للجدول تكتب اسفل الجدول عن طريق كتابة كلمة ملاحظة أو (Note) وتوضع بعدها نقطة ثم تذكر الملاحظة. إذا كان الجدول يحتوي على مختصرات فعد ذاك يجب كتابة المختصرات بين قوسين، وكما موضح أدناه:

جدول ۱

عدد الطلبة المشاركين بالامتحان

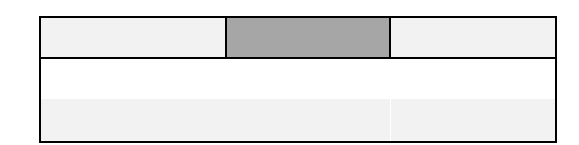

ملاحظة. إذ إن (س) تمثل عدد الطلاب و (ص) يمثل عدد المواد

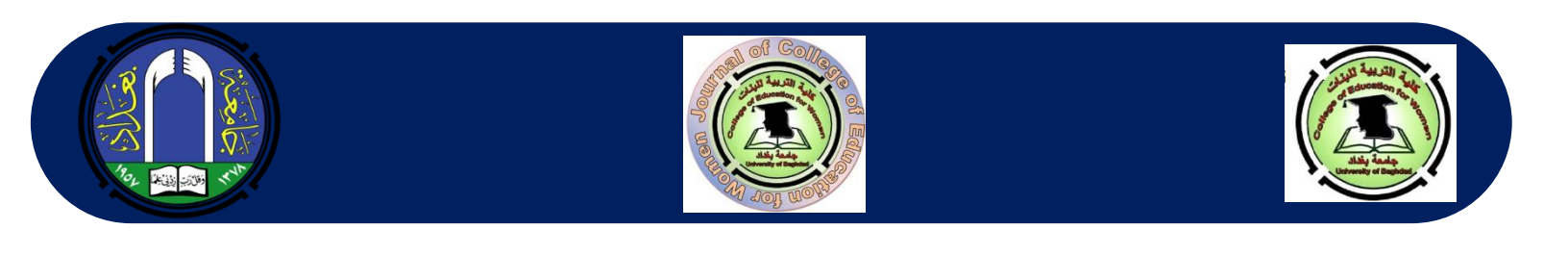

• إرسال البحث عبر نظام المجلة ترسل جميع البحوث اما عن طريق النظام او البريد الالكتروني. ويكون التقديم عن طريق اتباع الخطوات الآتية: الضغط على عبارة إنشاء طلب نشر Make a Submission والظاهرة في الجهة اليمني السفلي من الواجهة الرئيسية باللغة الإنجليزية أو الجهة اليسرى السفلي من الواجهة الرئيسية باللغة العربية، وكما موَّضح في صورة رقم (٤ أ و ب)

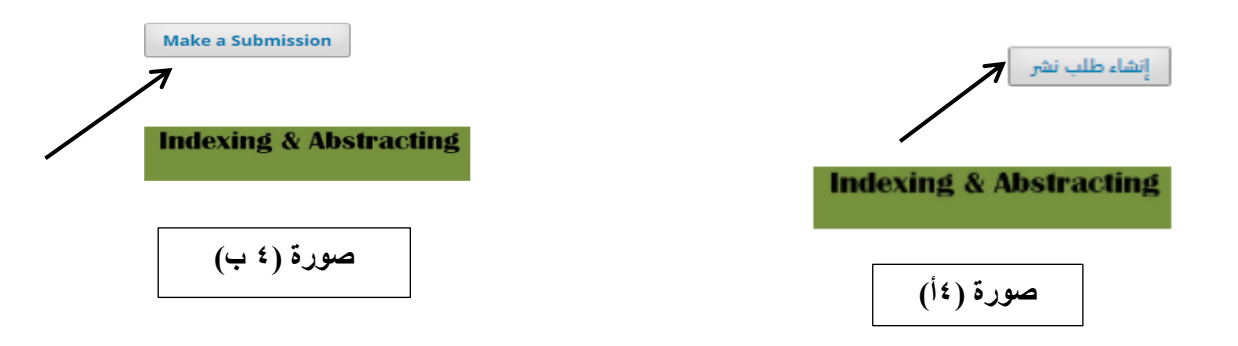

بعد الضغط على إنشاء طلب نشر تظهر للباحث واجهة بها شروط وإرشادات النشر في المجلة ، بعد قراءتها والتعرف عليها يجب على الباحث الضغط على كلمة تسجيل Register اذا كان دخوله لأول مرة، كما موضّح في صورة رقم (٥ أ و ب).

| Login or <u>Register</u> to make a submission. | الرئيسية / طلبات النشر                                                      |
|------------------------------------------------|-----------------------------------------------------------------------------|
|                                                | ا <u>ذهب إلى صفحة الولوج</u> أو <u>سجّل</u> لتقديم طلبات النشر.<br><b>7</b> |
| Submission Preparation Checklist               | متطلبات تحضير طلب النشر                                                     |
| صورة (٥ ب)                                     | صورة (٥أ)                                                                   |

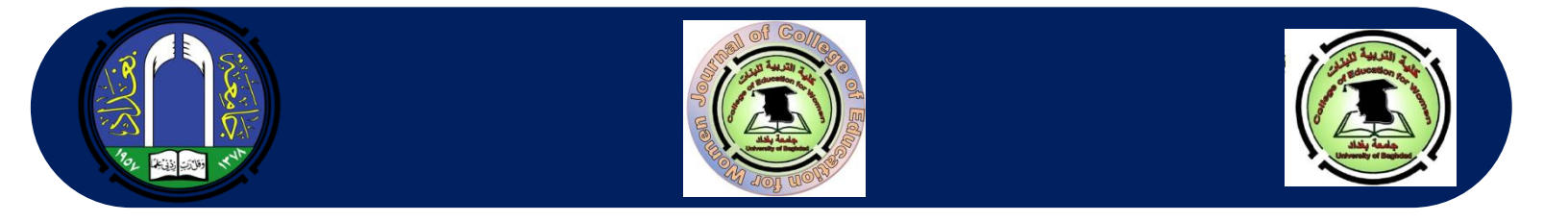

## ح بعد الضغط على كلمة تسجيل ( Register ) تظهر قائمة بها معلومات على الباحث أن يقوم بملئها، كما موضح بصورة رقم (٦ أ و ب):

|                                                                                                    | الرئيسية / سجل                                                         |
|----------------------------------------------------------------------------------------------------|------------------------------------------------------------------------|
| Create or Connect your ORCID ID                                                                       |                                                                        |
| Profile                                                                                               | 📵 إنشار زمزك التعريفي في ORCID أو أربطه                                |
| First Name >                                                                                          |                                                                        |
|                                                                                                    | الملف الشخصي<br>الاسم الأول *                                          |
| Middle Name                                                                                           |                                                                        |
|                                                                                                    | الاسم الأوسط                                                           |
| Last Name *                                                                                           |                                                                        |
|                                                                                                    | الاسم الأخبر *                                                         |
| Affiliation *                                                                                         |                                                                        |
|                                                                                                    | * دامناء                                                               |
|                                                                                                    |                                                                        |
| country *                                                                                             |                                                                        |
|                                                                                                    | المحراق                                                                |
| Login                                                                                                 |                                                                        |
| Email *                                                                                               | الدخول<br>البريد الأكبروني *                                           |
|                                                                                                    |                                                                        |
| Username *                                                                                            | اسمرالدخو <i>ل</i> *                                                   |
|                                                                                                    |                                                                        |
| Breesward *                                                                                           | كلمة المرور *                                                          |
|                                                                                                    |                                                                        |
|                                                                                                    | اعد كلمة المرير *                                                      |
| Repeat passward *                                                                                     |                                                                        |
|                                                                                                    | is an addition of a standard with one of a stall and $\Box$            |
| Yes, I agree to have my data collected and stored according to the privacy statement.                 | ت نغي اواقي عنن جمع بياناني وحربها وفي ما ورد في <u>بيان المصوصية.</u> |
|                                                                                                    | لعبي أود الحصول على إشعارات بشأن الإصدارات والإعلانات الجديدة.         |
| Yes, I would like to be notified of new publications and announcements.                               | نعب أود مراسلتي بشأن تحكيم طلبات النشر المقدمة إلى هذه المجلة.         |
| Yes, I would like to be contacted with requests to review submissions to this journal.                |                                                                        |
|                                                                                                    | سحل الدديار                                                            |
| Register Login                                                                                        | صورة (١٦)                                                              |
|                                                                                                    |                                                                        |
| صوره (۲ب)                                                                                             | ام الم الشيخية الم الم الم الم الم الم الم الم الم الم                 |
| الفسي مسترجان المراقي المراقي المراقي المراقي المراقي المراقي المراقي المراقي المراقي المراقي المراقي | و بعد ما وجد عرف معالم على البحث أن يو متر عليها.                      |
| والتي ستكون ضمن بيانات المجله وبصوره سريه.                                                            | الأولى إجباريه وتختص بمعلومات الباحت التي قام بإدحالها                 |
| صدارات المجلة؟                                                                                        | السؤال الثاني: هل ترغب بان يتم اخبارك بما هو جديد عن إ                 |
| لأحد بحوث المجلة.                                                                                     | و السؤال الثالث: أوافق أن يتم الاتصال بي لاختياري كمحكم م              |
|                                                                                                    |                                                                        |

→ بعد الانتهاء من ملئ كافة المعلومات سيظهر مستطيل يطلب ذكر بعض مجالات اهتماماتك من التخصصات، يمكنك ذكر بعض منها وبعدها تضغط على كلمة تسجيل ( Register) الموجودة في أسفل الاختيارات ليتم الدخول إلى الحساب الخاص بك. جميع هذه النقاط تعمل فقط في البداية ولمرة واحدة. وعلى الباحث أن يتذكر اسم المستخدم الذي قام بإدخاله User name وكلمة السر Password ليتمكن من الدخول مرة ثانية لموقع المجلة بالضغط على كلمة الدخول إلى الحساب ( LOG IN )

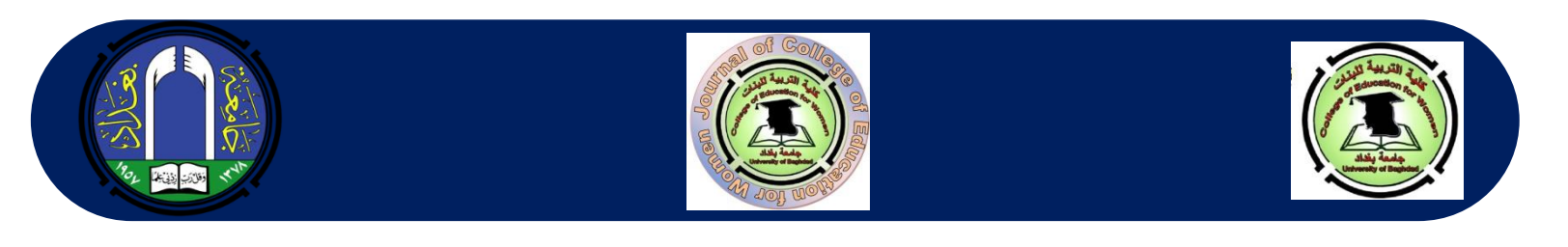

 ✓ بعد ظهور واجهة الحساب الخاصة بك، تضغط على طلب نشر بحث (Make a submission) كما موضح في صورة رقم (<sup>۷</sup>أ و ب).

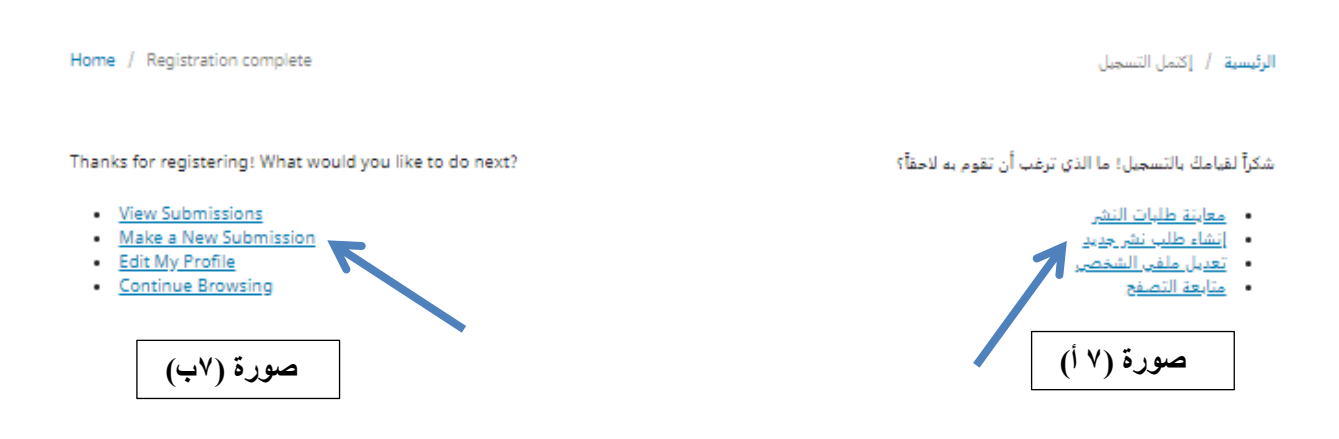

⇒ بعد الضغط على طلب نشر بحث (Make a Submission)، تظهر واجهة مكونة من مراحل متعددة يجب إكمال جميع المراحل ليتم وصول البحث بصورة سليمة عبر رابط إلى إيميل المجلة، وكما موضح في صورة رقم (٨ أ و ب):

| قدم طلباً للتشر<br>1. البدء 2. إرفع ملفات الطلب 3. أدخل البيانات الوصفية 4. تأكيد الطلب 5. الخطوة التالية                                                                                                    |
|----------------------------------------------------------------------------------------------------|
| لغة المؤلّف<br>الاغربية<br>نقبل نشير المؤلفات بعدة لغات. لطفاً إختير اللغة الأساسية لمؤلّفك من القائمة المنسدلة.*                                                                                                    |
| القسم*<br>                                                                                                    |
| عليك قراءة المتطلبات آدناه والإقرار بها قبل المتابعة.<br>  يجب آن لا يكون العدد منشور سابقا ولا مقدم الى جهة اخرى لغرض النشر<br>  يجب ترتيب أسماء الباحثين بشكل عمودي باللغتين الإنجليزية والعربية ، كما يلزم إدراج البريد الإلكتروني ورقم الهاتف<br>  صبط تباعد بين الاسطر على 1 مع مراعاة عدم ترك اي فراغات بين فقرات البحث<br>  ليكون حجم الخط الديريي والخط الانكلزي 12، و14 عامق للعناوين( نوع الخط Times New Roman)<br>  كمين محم الخط العربي والخط الانكلزي 12، و14 عامق للعناوين( نوع الخط Times New Roman) |
| ال تونيق المشادر ونعان استعدمات في عارك الماريم<br>□<br>□ للجون باللغة العربية, على الباحث كناية الملحص باللغة الانكليزية لا تقل عدد كلماته عن 200 كلمة ولاتزيد عن 250 كلمة<br>□ ترجمة جميع المصادر الى اللغة الانكليزية من قبل مختص باللغة<br>ملاحظات للمحرر                                                                                                    |

|--|--|

|   |   |   |   |   |   |   |   |   |          |            | ملاحظات للمحرر                                                             |
|---|---|---|---|---|---|---|---|---|----------|------------|----------------------------------------------------------------------------|
| р | Û | B | I | Ū | P | 2 | 0 | 8 | 📓 Upload | ±          |                                                                            |
|   |   |   |   |   |   |   |   |   |          |            |                                                                            |
|   |   |   |   |   |   |   |   |   |          |            |                                                                            |
|   |   |   |   |   |   |   |   |   |          |            |                                                                            |
|   |   |   |   |   |   |   |   |   |          |            |                                                                            |
|   |   |   |   |   |   |   |   |   |          |            |                                                                            |
|   |   |   |   |   |   |   |   |   |          |            |                                                                            |
|   |   |   |   |   |   |   |   |   |          |            | Powered by TrigHtE                                                         |
|   |   |   |   |   |   |   |   |   |          |            | عنوان الاتصال المعنى                                                       |
|   |   |   |   |   |   |   |   |   |          |            | ا التَّعَم أود مراسلتي بشُأَن طلب النشر هذا.                               |
|   |   |   |   |   |   |   |   |   |          |            |                                                                            |
|   |   |   |   |   |   |   |   |   |          |            | . □ نعم أوافق على جمع بباناتي وخزنها وفق ما ورد في ب <u>بان الخصوصية</u> . |
|   |   |   |   |   |   |   |   |   |          |            |                                                                            |
|   |   |   |   |   |   |   |   |   |          |            | إحفظ واستمر إلغاء                                                          |
|   |   |   |   |   |   |   |   |   |          |            |                                                                            |
|   |   |   |   |   |   |   |   |   |          |            | ]                                                                          |
|   |   |   |   |   |   |   |   |   |          | صوره (۸ ب) | * زدل على حقول إجبارية                                                     |

جد الإجابة على جميع الفقرات، يتم الضغط على احفظ واستمر لتنتقل إلى المرحلة الثانية، وكما مبين في صورة (٩ أ):

|            |            | المؤلّف            | ي رفع ملف 🗶                         |
|------------|------------|--------------------|-------------------------------------|
| L          | 3. التأكيد | 2. مراجعة التفاصيل | 1. رفع الملف                        |
|            |            | <b></b>            | مكون المقالة*<br>∤لاتر مكون المؤلّف |
|            |            |                    | استمر إلغاء                         |
| صورة (۹ أ) |            |                    |                                     |

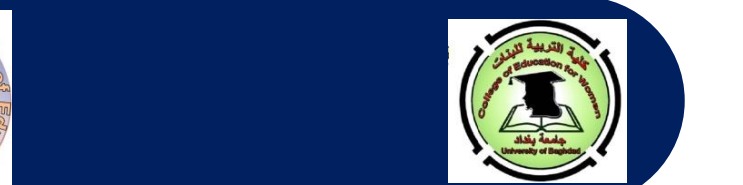

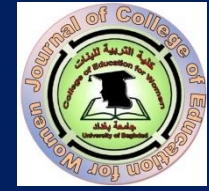

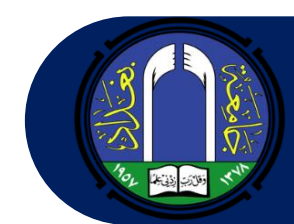

تم الضغط هذا على المستطيل الأبيض لتظهر قائمة منسدلة، اختر منها نص المقال لتظهر لك واجهة كما مبين في صورة رقم (٩ ب):

|            |              | المؤلَّف            | 🗙 رفع ملف     |
|------------|--------------|---------------------|---------------|
| د          | 3. التأكير   | 2. مراجعة التفاصيل  | 1. رفع الملف  |
|            |              |                     | مكون المقالة* |
|            |              |                     | محص المقال    |
|            | اللبدء برفعه | سحب الملف وأسقطه هن | رفع الملف     |
|            |              |                     | استمر إلغاء   |
| صورة (٩ ب) |              |                     |               |

اضغط كما مبين في صورة (٩ ب) على زر رفع ملف وأختر ملف بحثك الذي ترغب بإرساله من الحاسبة ثم اضغط على زر استمر. في حال قام الباحث برفع ملف أخر غير الملف المراد إرساله فعليه قبل الضغط على زر استمر الضغط على زر تغيير الملف و الذي سيظهر في نفس مكان زر رفع الملف بعدما قام برفعه، وكما موضح بصورة رقم (٩ج)، بعدها أضغط على استمر لتنتقل إلى المرحلة الثالثة، كما مبين في صورة (١٠ أ و ب):

| ڹۣڷڣ                         | رقع ملف الم                   |
|------------------------------|-------------------------------|
| . مراجعة التفاصيل 3. التأكيد | 2 . رفع الملف                 |
|                              | مكون المقالة*<br>أنحر المقالة |
|                              |                               |
| par                          |                               |
|                              | استمر إلغاء                   |
| صورة (٩ ج)                   |                               |

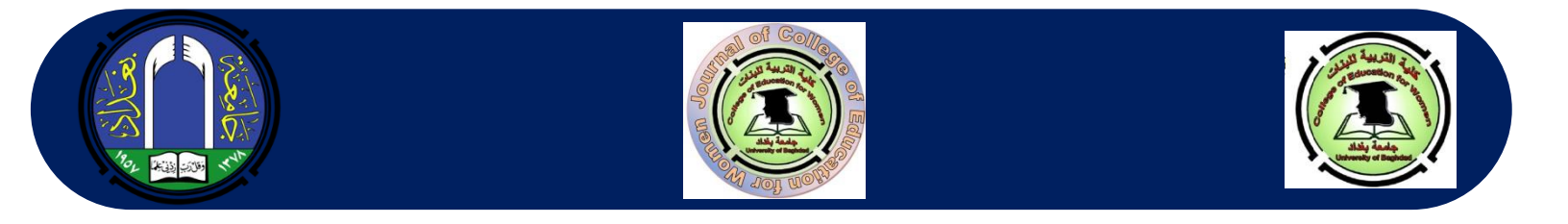

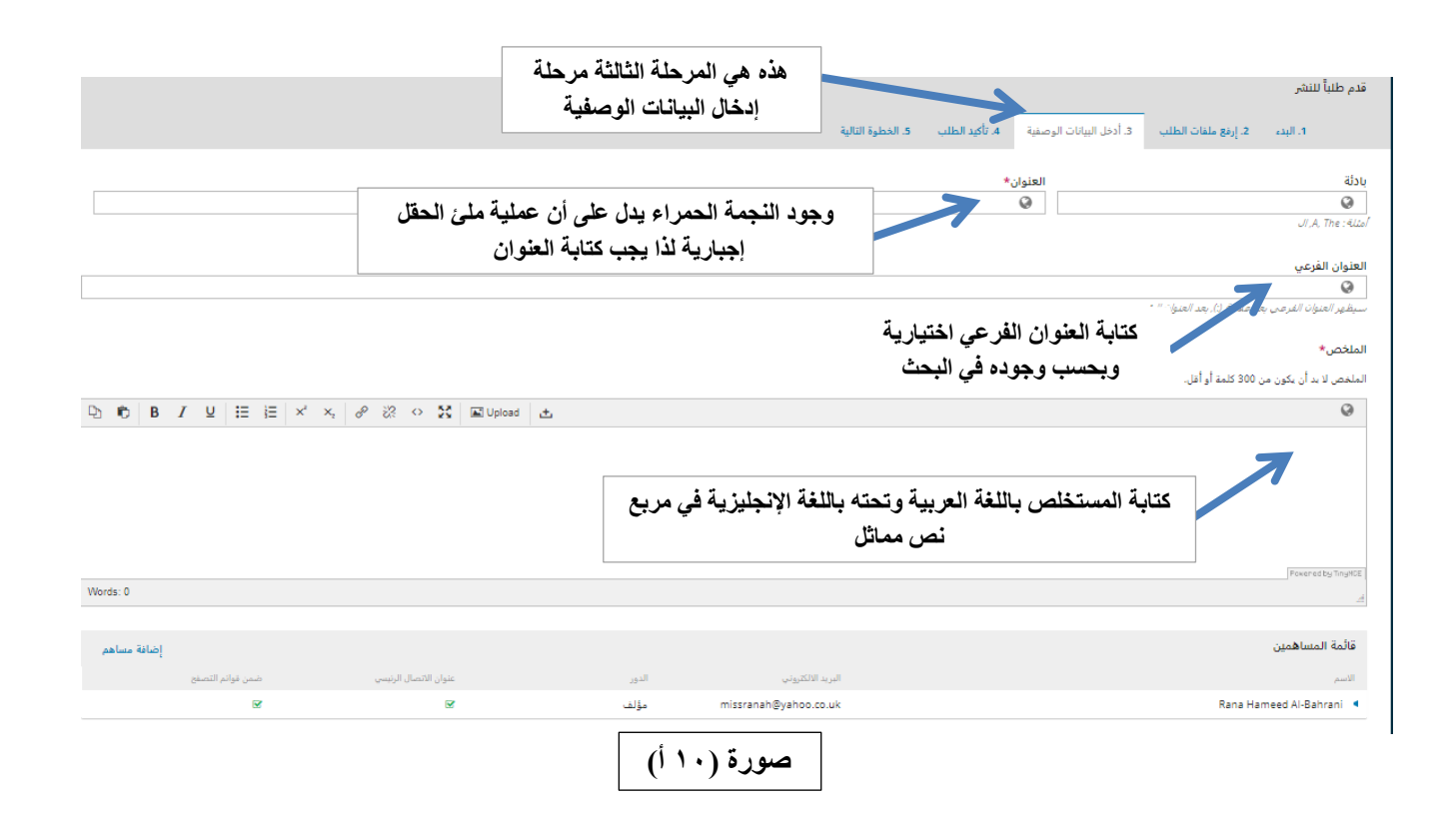

#### البيانات الوصفية لطلب النشر

هذه المواصفات مستندة إلى جدول البيانات الوصفية Dublin Core, وهو صيغة قياسية عالمية تستعمل لوصف محتويات المجلة.

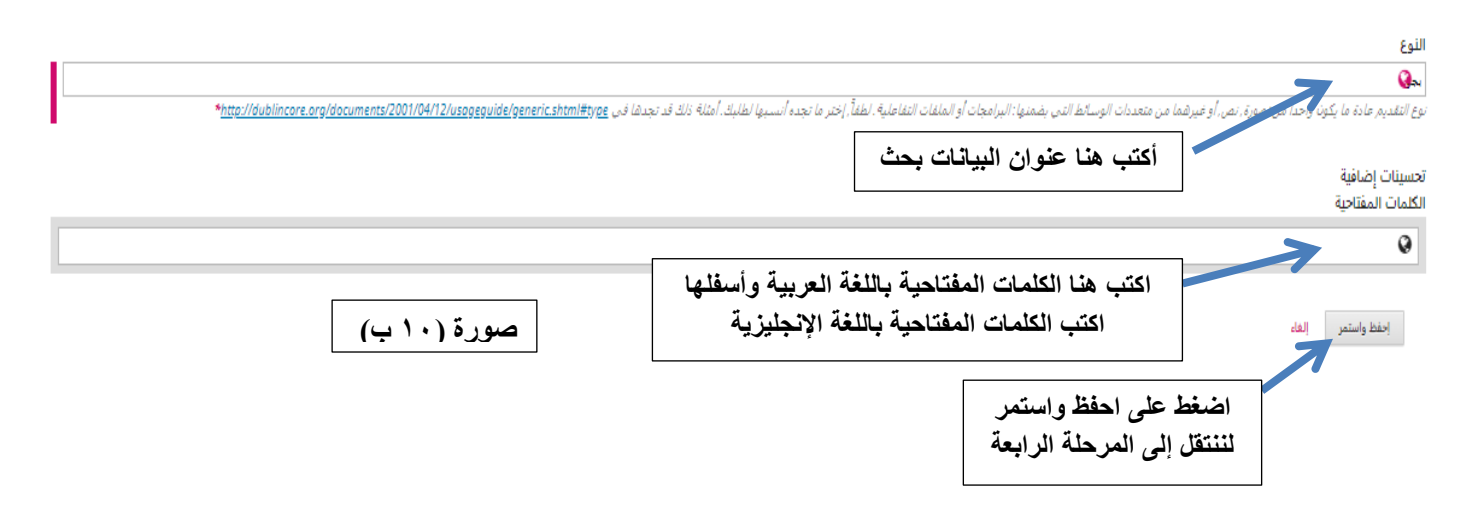

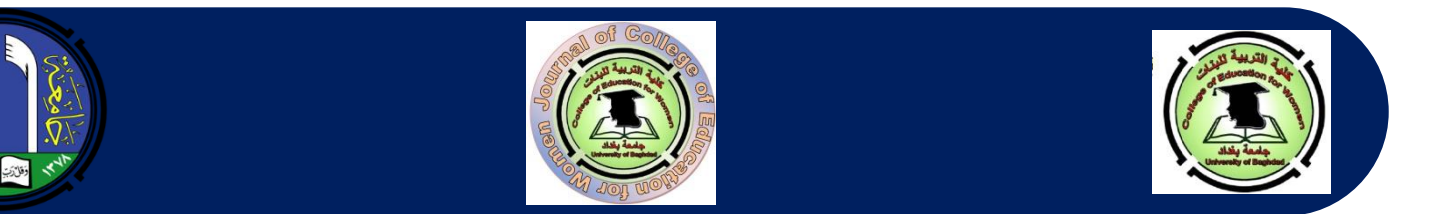

بعد الضغط على احفظ واستمر تظهر واجهة أخرى تمثل المرحلة الرابعة، وعندها قم بالضغط على إنهاء طلب النشر، وكما مبين
 في صورة رقم (١١):

|                                                                    |                                        |                                      | قدم طلباً للنشر        |
|--------------------------------------------------------------------|----------------------------------------|--------------------------------------|------------------------|
| لب 5. الخطوة التالية                                               | أدخل البيانات الوصفية 4. تأكيد الطل    | 2. إرفع ملفات الطلب 3.               | 1. البدء               |
| ه إدخالها قبل المتابعة. عندما تكون جاهزاً, أنقر "إنهاء طلب النشر". | جل تنقيح وتعديل المعلومات التي سرق لكً | اهزاً للإرسال. بإمكانكُ العودة من أُ | قد تم رفع طلبكُ وصار ج |
|                                                                    |                                        | إلغاء                                | إنهاء طلب النشر        |
|                                                                    | صورة (١١)                              |                                      |                        |

بعد الضغط على زر إنهاء طلب النشر، تظهر واجهة أخرى تطلب التأكد من رغبة الباحث في تقديم نشر البحث إلى المجلة، وكما مبين في صورة (١٢)، حيث نضغط على زر تمام

| 🗙 تأكيد |
|---------|
|---------|

 $\overline{}$ 

هل أنت متأكد من رغبتك في تقديم طلب النشر هذا إلى المجلة؟

|           | تمام إلغاء |
|-----------|------------|
| صورة (۱۲) |            |

ح بعدها تظهر واجهة جديدة تبلغ بإتمام رفع الملف وتطلب الضغط على زر إنهاء طلب النشر وكما موضح بالصورة (١٣):

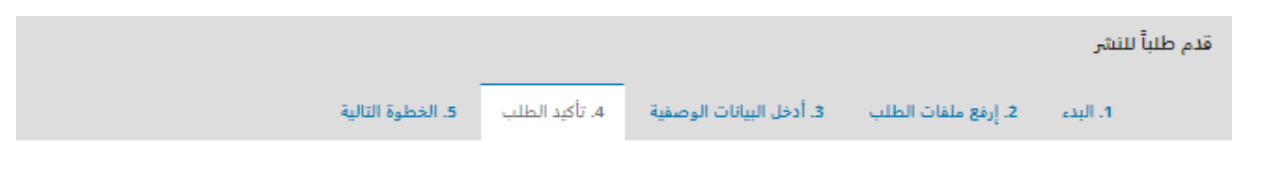

قد تم رفع طلبك وصار جاهزاً للإرسال. بإمكانك العودة من أجل تنقيح وتعديل المعلومات التي سبق لك إدخالها قبل المتابعة. عندما تكون جاهزاً, أنقر "إنهاء طلب النشر".

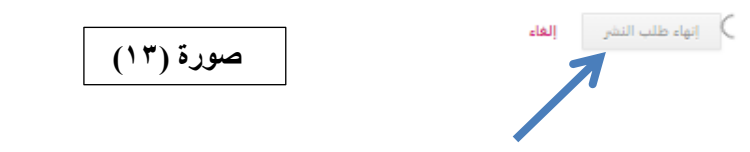

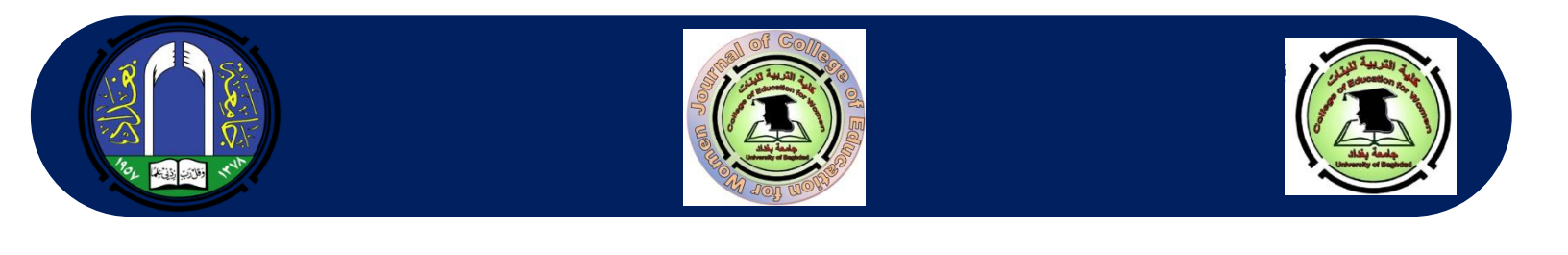

سيصل بعدها إشعار إلى البريد الإلكتروني للمجلة بوصول بحث جديد ليتم إجراء اللازم عليه، وكما موضح في صورة رقم (١٤):
 mail.google.com • now
 (١٤):
 Rana Hameed Al-Bahrani
 Coervirus Coervirus Coervi

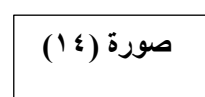

ح وأخيرا، تظهر واجهة جديدة تشكر الباحث لإرساله بحثه وتخيره بين ثلاثة خيارات وكما موضح في صورة (١٥):

|                          |                |                          |                     | قدم طلباً للنشر |
|--------------------------|----------------|--------------------------|---------------------|-----------------|
| 5. الخطوة التالية        | 4. تأكيد الطلب | 3. أدخل البيانات الوصفية | 2. إرفع ملفات الطلب | 1. البدء        |
| 7                        |                |                          |                     | انماء طلب النث  |
| المرحلة الخامسة والأخيرة |                |                          | л<br>Спомот         | إنهاء طلب اللله |

#### ماذا سيحدث بعد ذلك؟

لقد تم إشعار المجلة بشأن طلبك هذا, وقد تمت مراسلتك لتأكيد بياناتك. بمجرد أن يراجع المحرر طلبك, سيقوم بالاتصال بك.

حالياً, بإمكانك:

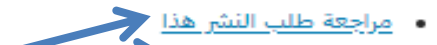

- إنشاء طلب نشر جديد
  - العودة إلى دفة القيادة

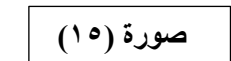

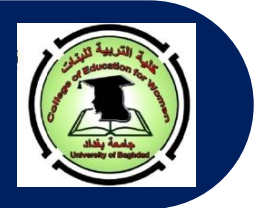

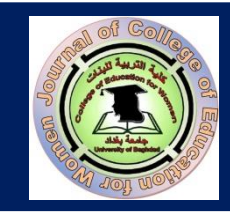

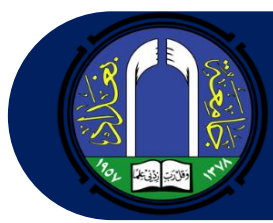

- ملاحظة إذا أردنا الدخول مرة ثانية وفي يوم آخر، فيكون بعد الضغط على طلب نشر جديد ثم الضغط على Log in أو الدخول
   إلى الحساب ويتم بعدها مباشرة كتابة اسم المستخدم وكلمة السر لتظهر بعد ذلك المراحل التي ورد ذكرها آنفا.
- يمر البحث بعد إرساله عن طريق النظام او البريد الالكتروني عبر مراحل متعددة وعلى النحو الآتي: (مرحلة تدقيق شروط البحث، مرحلة الاستلال، مرحلة ارسال واستلام التعهد، ثم مرحلة إرسال البحث إلى المقوم الأول والثاني وفي حالات محددة يتم إرساله إلى مقوم ثالث، ثم ملاحظات هيئة التحرير، ثم يطلب من الباحث استكمال أجور الدفع وتسليم الوصولات إلى المنسق الاداري لمجلة كلية التربية للبنات، وإعلامنا عن طريق البريد الالكتروني، ثم يتم إحالة البحث إلى المدقق اللغوي، أخيرا إصدار ورقة القبول. وتستغرق هذه العملية مدة شهرين الى ثلاثة اشهر كحد اقصى.
  - أجور النشر تكون على النحو الآتي :
     <u>الباحثين من خارج العراق</u>: تكون أجور النشر مجانا شرط التزام الباحث بالشروط.
     <u>الباحثين من داخل العراق</u>:
     تكون أجور النشر ١١٥ ألف دينارا عراقيا للبحوث غير المستلة من رسائل الماجستير و اطاريح الدكتوراه.
     تكون أجور النشر ١٩٠ ألف دينارا عراقيا للبحوث المستلة من رسائل الماجستير و اطاريح الدكتوراه.
     تكون أجور النشر ١٩٠ ألف دينارا عراقيا للبحوث غير المستلة من رسائل الماجستير و اطاريح الدكتوراه.
     تكون أجور النشر ١٩٠ ألف دينارا عراقيا للبحوث المستلة من رسائل الماجستير و اطاريح الدكتوراه.
     تكون أجور النشر ١٩٠ ألف دينارا عراقيا للبحوث المستلة من رسائل الماجستير و اطاريح الدكتوراه.
     تكون أجور نقدا عن طريق محاسب الكلية حاليا لحين استكمال عملية فتح حساب مصر في.
- لا تسلم ورقة القبول إلا بعد تسليم الوصولات الأصلية إلى المنسق الاداري لمجلة كلية التربية للبنات مع الاحتفاظ بصورة منها، وإبلاغ هيأة التحرير عبر البريد الالكتروني باستكمال إجراءات الدفع. ويفضل قبل الذهاب للدفع إبلاغ الهيأة بالدفع لغرض إرسال ورقة القبول إلى المنسق الاداري للمجلة لغرض لتتم عملية استلام الوصولات واستلام ورقة القبول في اليوم نفسه.